# Como renovar certificados de cluster de banco de dados expirados no Cisco Meeting Server (CMS)

## Contents

Introduction Prerequisites Componentes Utilizados Informações de Apoio Configurar Diagrama de Rede Visão geral do procedimento Procedimento de configuração

### Introduction

Este documento descreve como renovar certificados expirados (cliente e servidor) no cluster de banco de dados no Cisco Meeting Server (CMS).

### Prerequisites

### **Componentes Utilizados**

**Cisco Meeting Server** 

### Informações de Apoio

O certificado (cliente e servidor) usado para criar um cluster de banco de dados no Cisco Meeting Server vem com uma data de vencimento.

Quando o certificado expira, os nós do banco de dados no cluster param de falar entre si. Os certificados não podem ser renovados em nós de cluster de banco de dados do CMS a menos que o cluster seja removido usando o comando CLI **"database cluster remove".** Os certificados estão vinculados a serviços de BD que não nos permitem fazer nenhuma alteração, a menos que um cluster seja desativado e os certificados sejam desenvolvidos.

### Configurar

Diagrama de Rede

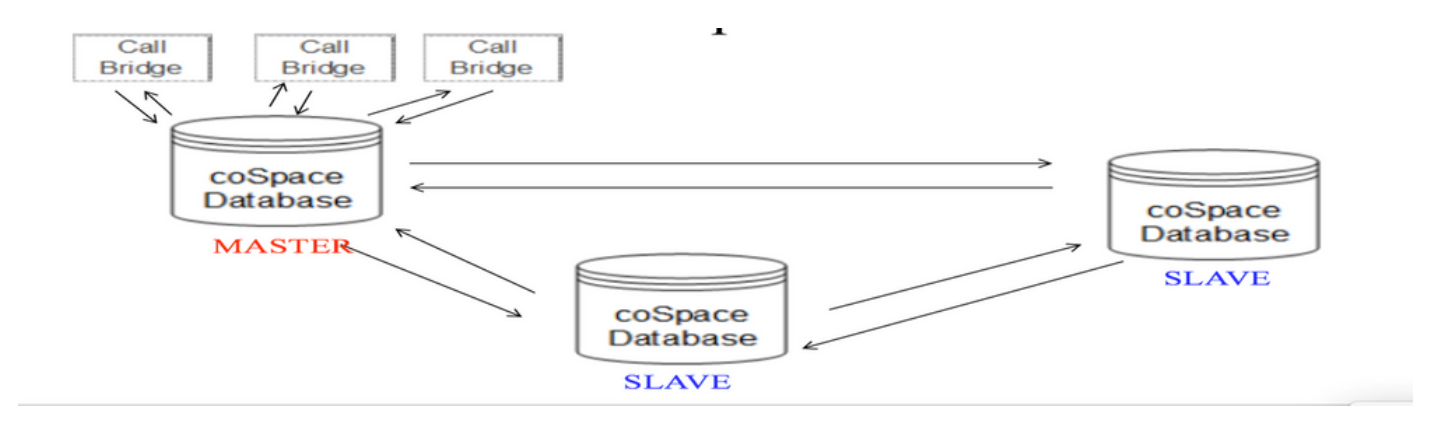

#### Visão geral do procedimento

Etapa 1. Fazer um backup dos nós do CMS no cluster

Etapa 2. Busque o arquivo de backup do cms via FTP e armazene no pc local.

Etapa 3. Remova o nó do cluster de banco de dados do cluster.

Etapa 4. Atualize os certificados.

**Observação**: tente fornecer o mesmo nome de arquivo de certificado usado anteriormente (que expirou). Talvez seja necessário remover certificados expirados antigos do Cisco Meeting Server para que um novo entre em vigor.

Etapa 5. Criar cluster novamente inicializar cluster de banco de dados.

Etapa 6. Siga o processo para criar o cluster.

**Observação**: acima do procedimento para seguir todos os escravos e, em seguida, na última atualização nos nós mestres

#### Procedimento de configuração

Etapa 1. Na saída de "status do cluster de banco de dados", o certificado mostra expirado para o cluster de banco de dados do CMS.

| cms2> database cluster<br>Status<br>Node in use        | status<br>: Disabled<br>: None                                                      |
|--------------------------------------------------------|-------------------------------------------------------------------------------------|
| Interface                                              | : a                                                                                 |
| Certificates<br>Server Kev                             | : dbclusterserver.kev                                                               |
| Server Certificate<br>Client Key<br>Client Certificate | : dbclusterserver.cer (expired)<br>: dbclusterclient.key<br>: EXPRSVR.cer (expired) |
| CA CELLIICALE                                          | . CA.CEI                                                                            |

Etapa 2. Verifique a expiração do certificado executando o comando "pki inspect <cert name>"

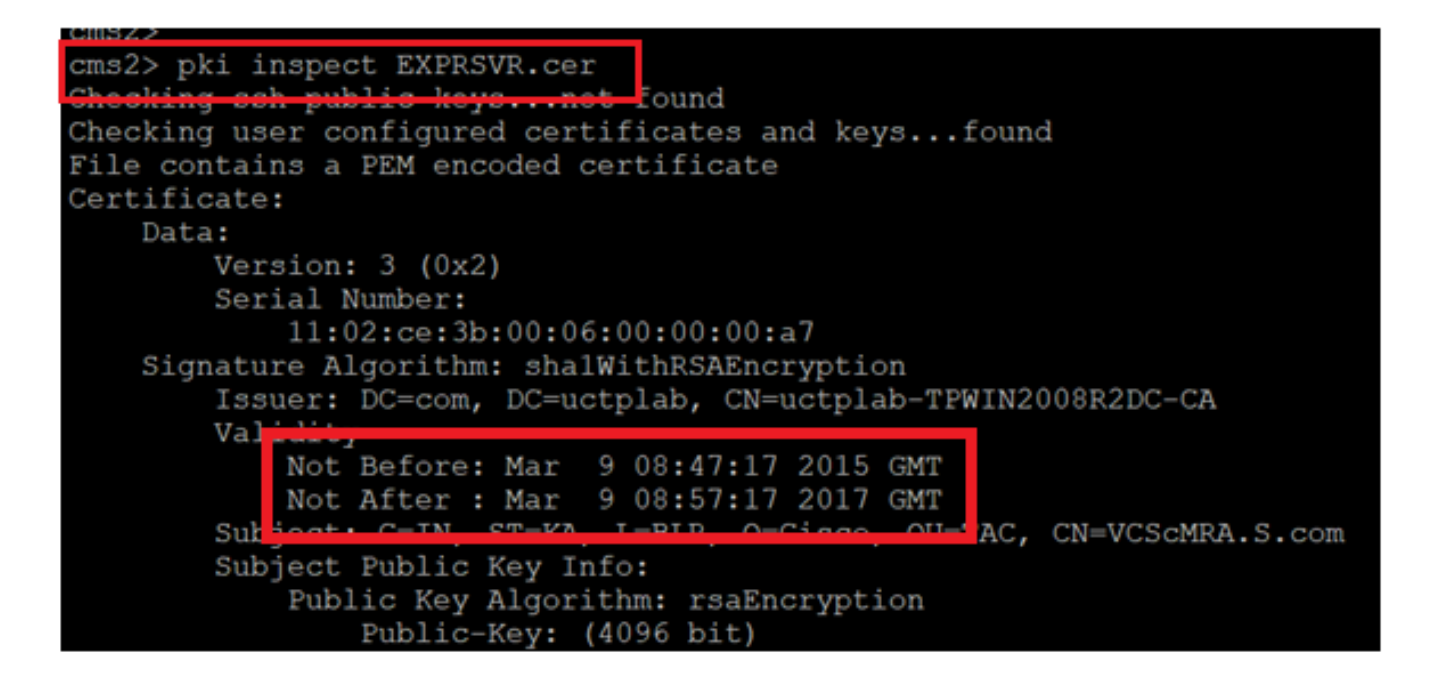

**Caution**: Não é possível atualizar o certificado quando o cluster de banco de dados está ativo. Precisamos remover o nó do cluster. Se for feita uma tentativa de atualizar o certificado enquanto o cluster estiver ativo. O seguinte erro é observado

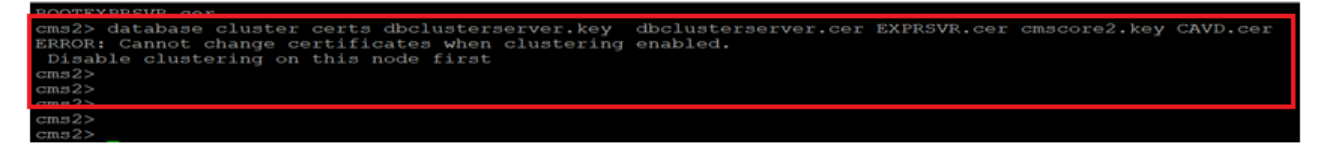

Etapa 3. Crie um arquivo de backup no nó executando o snapshot de backup <filename>

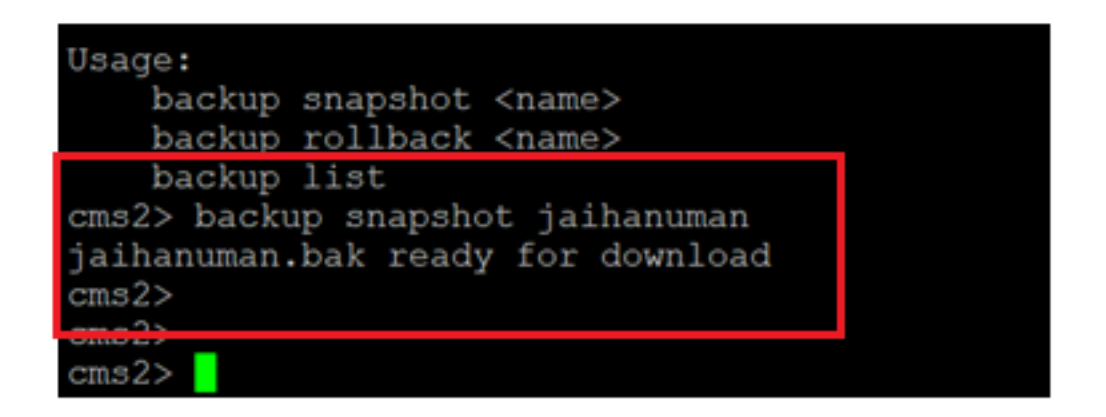

Etapa 4. Faça login no cliente FTP e puxe o arquivo no PC local.

| Host name: |    |          | Po <u>r</u> t number |
|------------|----|----------|----------------------|
| x.x.x.x    |    |          | 22                   |
| User name: | Pa | assword: |                      |
| admin      | •  | •••••    |                      |
| Save       | •  | A        | dvanced              |
|            |    |          |                      |
|            |    |          |                      |
|            |    |          |                      |
|            |    |          |                      |

Etapa 5. Puxe o arquivo .bak do cms para o PC local

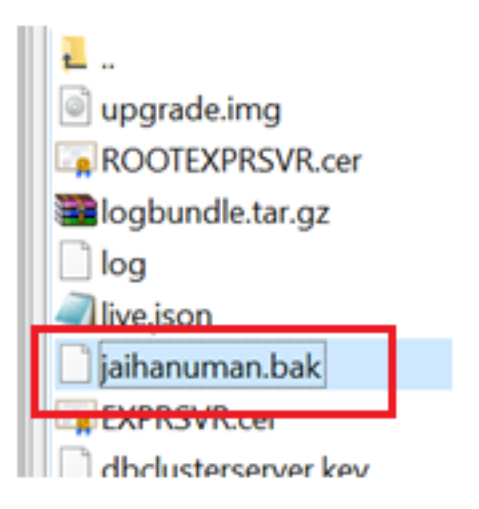

Etapa 6. Executar comando para remover o nó do cluster de banco de dados. "**remoção de cluster de banco de dados**"

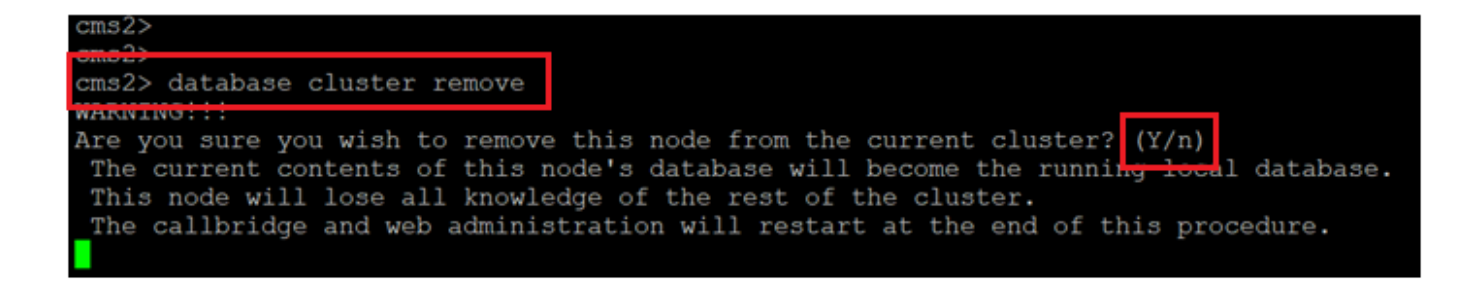

Nota: Prima "Y" em maiúsculas. o minúsculo "y" não vai continuar.

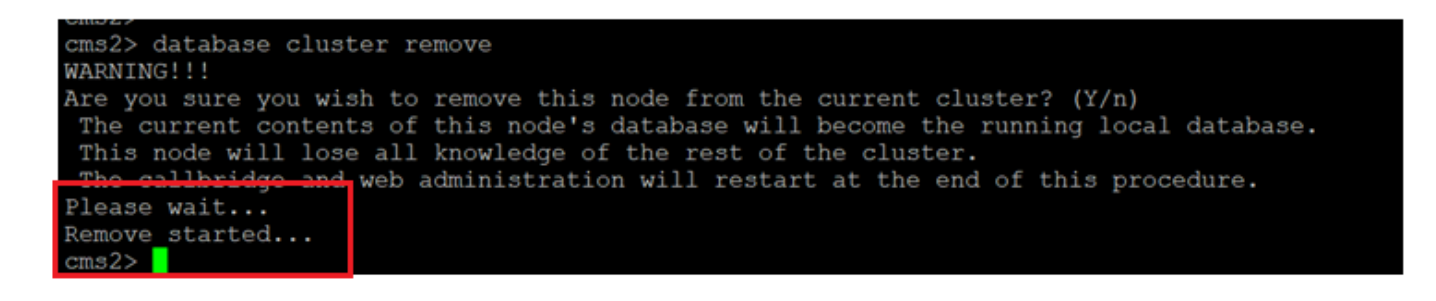

Passo 7. O nó está se desconectando do cluster

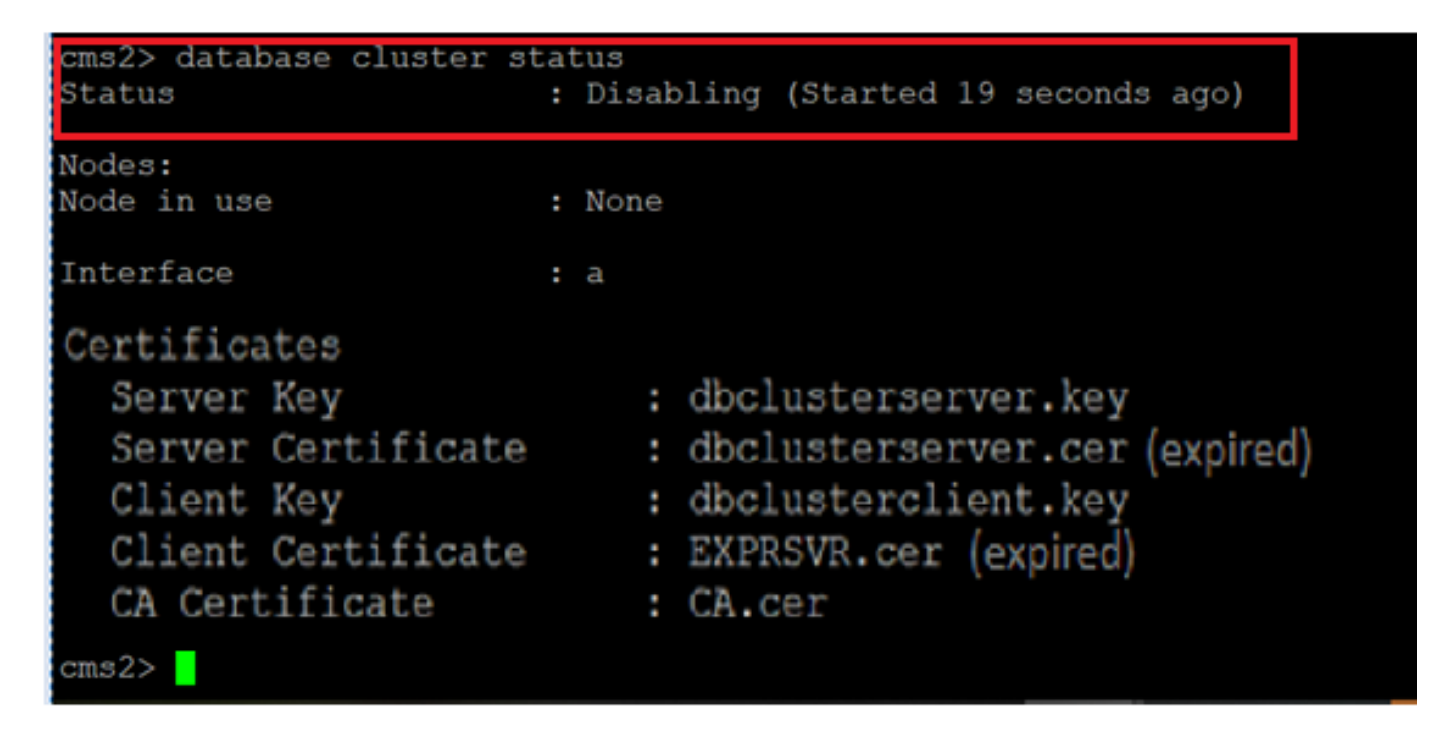

Etapa 8. O nó foi removido do cluster do banco de dados.

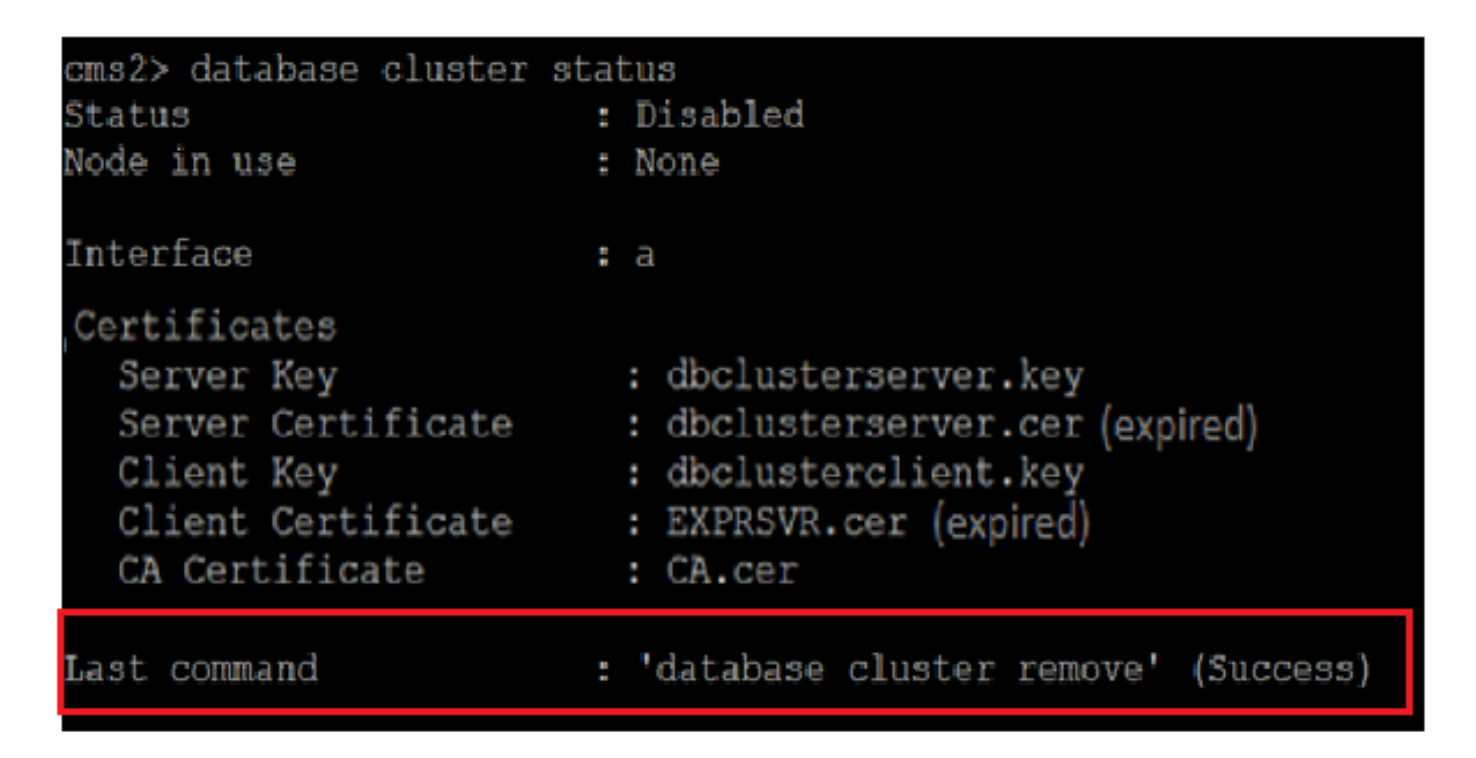

Etapa 9. Atualizar novos arquivos de certificados para o cluster do banco de dados. O cluster de banco de dados precisaria de certificado de cliente e servidor.

database cluster certs

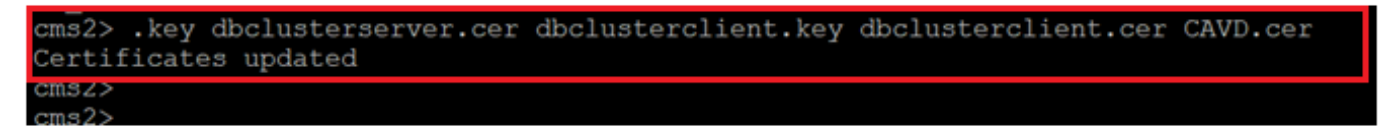

Etapa 10. Adicione o nó ao cluster de banco de dados novamente.

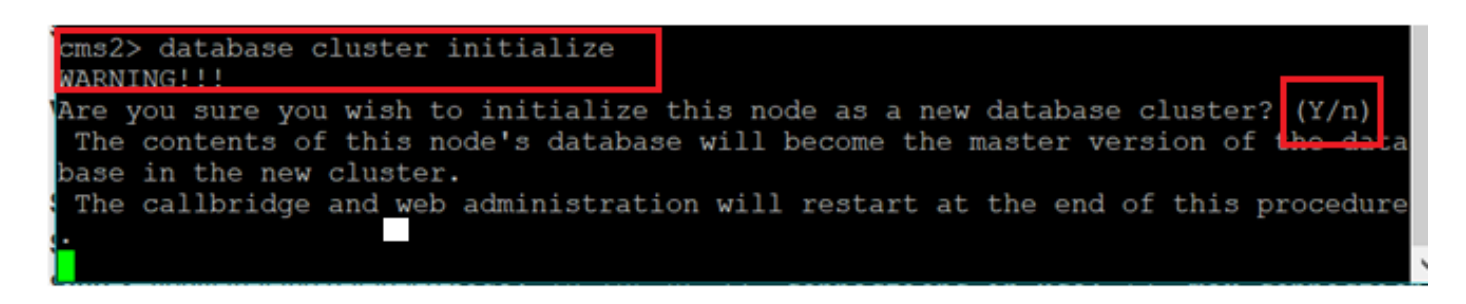

Etapa 11. Novos arquivos de certificado foram atualizados.

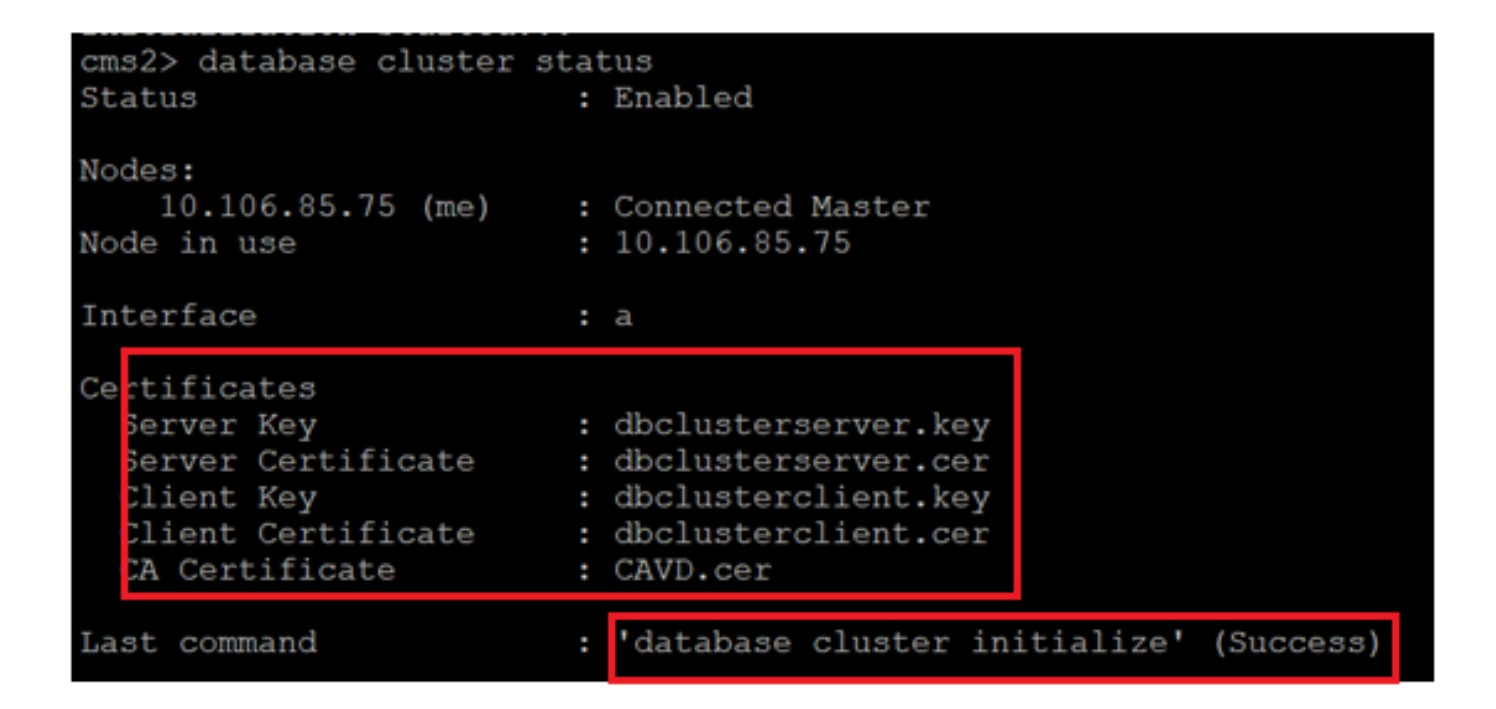

Etapa 12. Adicione o nó ao mestre do cluster de banco de dados.

| CHIEF S                                                                          |
|----------------------------------------------------------------------------------|
| cms2> database cluster join 10.106.85.73                                         |
|                                                                                  |
| THAT NO                                                                          |
| Are you sure you wish to join this node to an existing database cluster? (Y/n)   |
| The contents of this node's database will be destroyed!                          |
| The callbridge and web administration will restart at the end of this procedure. |
| NOTE: This node is already in a cluster.                                         |
| _Knowledge of all nodes in the old cluster will be removed                       |
|                                                                                  |
|                                                                                  |
|                                                                                  |

Etapa 13. O cluster de banco de dados é bom novamente com certificados atualizados

| Nation 12: 2                                                                           | _         |                                                                  |                                                      |        |             |           |
|----------------------------------------------------------------------------------------|-----------|------------------------------------------------------------------|------------------------------------------------------|--------|-------------|-----------|
| cms2> database cluster<br>Status                                                       | stat<br>: | us<br>Enabled                                                    |                                                      |        |             |           |
| Nodes:<br>10.106.85.73<br>10.106.85.74                                                 | :         | Connected<br>Connected                                           | Master<br>Slave ( In                                 | n Sync | : )         |           |
| 10.106.85.75 (me)<br>Node in use                                                       |           | Connected<br>10.106.85                                           | Slave ( In<br>.73                                    | ı Sync | ; )         |           |
| Interface<br>Certificates                                                              | :         | a                                                                |                                                      |        |             |           |
| Server Key<br>Server Certificate<br>Client Key<br>Client Certificate<br>CA Certificate |           | dbclusters<br>dbclusters<br>dbclusters<br>dbclusters<br>CAVD.cer | server.key<br>server.cer<br>client.key<br>client.cer |        |             |           |
| Last command                                                                           | :         | 'database                                                        | cluster jo                                           | oin 10 | .106.85.73' | (Success) |
| cms2>                                                                                  |           |                                                                  |                                                      |        |             |           |